# ASA 8.X:AnyConnect SCEP註冊配置示例

### 目錄

簡介 必要條件 需求 採用元件 慣例 背景資訊 所需變更概述 啟用Anyconnect SCEP功能的XML設定 配置ASA以支援AnyConnect的SCEP協定 測試AnyConnect SCEP SCEP請求後Microsoft Windows上的證書儲存 疑難排解 相關資訊

## <u>簡介</u>

SCEP註冊功能在AnyConnect獨立客戶端2.4中引入。在此過程中,可以修改AnyConnect XML配置 檔案以包含與SCEP相關的配置,並為證書註冊建立特定的組策略和連線配置檔案。當 AnyConnect使用者連線到此特定組時,AnyConnect向CA伺服器傳送證書註冊請求,並且CA伺服 器自動接受或拒絕該請求。

### <u>必要條件</u>

#### <u>需求</u>

本文件沒有特定需求。

#### <u>採用元件</u>

本文中的資訊係根據以下軟體和硬體版本:

- 運行軟體版本8.x的Cisco ASA 5500系列自適應安全裝置
- Cisco AnyConnect VPN版本2.4

本文中的資訊是根據特定實驗室環境內的裝置所建立。文中使用到的所有裝置皆從已清除(預設))的組態來啟動。如果您的網路正在作用,請確保您已瞭解任何指令可能造成的影響。

慣例

### <u>背景資訊</u>

AnyConnect的自動SCEP註冊的目標是以安全且可擴展的方式向客戶端頒發證書。例如,使用者不 需要從CA伺服器要求憑證。此功能整合在AnyConnect客戶端中。根據XML配置檔案中提到的證書 引數,向客戶端頒發證書。

### 所需變更概述

AnyConnect SCEP註冊功能要求在XML配置檔案中定義某些證書引數。在ASA上為證書註冊建立組 策略和連線配置檔案,XML配置檔案與該策略相關聯。AnyConnect客戶端連線到使用此特定策略的 連線配置檔案,並傳送證書請求,該請求包含在XML檔案中定義的引數。證書頒發機構(CA)自動接 受或拒絕該請求。如果在客戶端配置檔案中定義<CertificateSCEP>元素,AnyConnect客戶端將檢 索使用SCEP協定的證書。

在AnyConnect嘗試自動檢索新證書之前,客戶端證書身份驗證必須失敗,因此,如果您已經安裝了 有效的證書,則不會進行註冊。

當使用者登入到特定組時,將自動註冊。還有一種可用於證書檢索的手動方法,在該方法中,向使 用者顯示Get Certificate按鈕。這只有在使用者端可以直接存取CA伺服器(而不是透過通道)時才 能使用。

有關詳細資訊,請參閱<u>Cisco AnyConnect VPN客戶端管理員指南2.4版</u>。

#### 

這些是需要在AnyConnect XML檔案中定義的重要元素。有關詳細資訊,請參閱<u>Cisco AnyConnect</u> <u>VPN客戶端管理員指南2.4版</u>。

- <AutomaticSEPPERost> 指定為其配置SCEP證書檢索的ASA主機名和連線配置檔案(隧道 組)。該值需要採用ASA\connection配置檔名稱的完全限定域名或ASA\connection配置檔名稱 的IP地址的格式。
- <CAURL> 標識SCEP CA伺服器。
- <CertificateSCEP> 定義如何請求證書的內容。
- <DisplayGetCertButton> 確定AnyConnect GUI是否顯示「獲取證書」按鈕。它使使用者能 夠手動請求證書的續訂或調配。

以下是配置檔案範例:

<?xml version="1.0" encoding="UTF-8"?>

```
<AnyConnectProfile xmlns="http://schemas.xmlsoap.org/encoding/"
```

```
xmlns:xsi="http://www.w3.org/2001/XMLSchema-instance"
```

```
xsi:schemaLocation="http://schemas.xmlsoap.org/encoding/AnyConnectProfile.xsd">
```

```
<ClientInitialization>
```

```
<UseStartBeforeLogon UserControllable="true">false</UseStartBeforeLogon>
```

```
<AutomaticCertSelection UserControllable="true">true</AutomaticCertSelection>
```

```
<ShowPreConnectMessage>false</ShowPreConnectMessage>
```

```
<CertificateStore>All</CertificateStore>
```

```
<CertificateStoreOverride>false</CertificateStoreOverride>
```

```
<ProxySettings>Native</ProxySettings>
```

```
<AutoConnectOnStart UserControllable="true">true</AutoConnectOnStart>
<MinimizeOnConnect UserControllable="true">true</MinimizeOnConnect>
<LocalLanAccess UserControllable="true">false</LocalLanAccess>
<AutoReconnect UserControllable="false">true
<AutoReconnectBehavior UserControllable="false">
    ReconnectAfterResume
   </AutoReconnectBehavior>
</AutoReconnect>
<AutoUpdate UserControllable="false">true</AutoUpdate>
<RSASecurIDIntegration UserControllable="false">
   Automatic
 </RSASecurIDIntegration>
<WindowsLogonEnforcement>SingleLocalLogon</WindowsLogonEnforcement>
<WindowsVPNEstablishment>AllowRemoteUsers</WindowsVPNEstablishment>
<AutomaticVPNPolicy>false</AutomaticVPNPolicy>
<PPPExclusion UserControllable="false">Automatic
<PPPExclusionServerIP UserControllable="false"></PPPExclusionServerIP>
</PPPExclusion>
<EnableScripting UserControllable="false">false</EnableScripting>
<CertificateEnrollment>
<AutomaticSCEPHost>asa2.cisco.com/certenroll</AutomaticSCEPHost>
<CAURL PromptForChallengePW="false">
    http://10.11.11.1/certsrv/mscep/mscep.dll
   </CAURL>
<CertificateSCEP>
<Name_CN>cisco</Name_CN>
<Company_O>Cisco</Company_O>
<DisplayGetCertButton>true</DisplayGetCertButton>
</CertificateSCEP>
</CertificateEnrollment>
</ClientInitialization>
<ServerList>
<HostEntry>
<HostName>asa2.cisco.com</HostName>
</HostEntry>
</ServerList>
</AnyConnectProfile>
```

### 配置ASA以支援AnyConnect的SCEP協定

為了提供對專用註冊機構(RA)的訪問,ASA管理員必須建立一個別名,該別名的ACL限制專用端與 所需RA的網路連線。為了自動檢索證書,使用者連線到此別名並進行身份驗證。

請完成以下步驟:

- 1. 在ASA上建立指向特定配置組的別名。
- 2. 在使用者客戶端配置檔案的<AutomaticSEPPERost>元素中指定別名。
- 3. 將包含<CertificateEnrollment>部分的客戶端配置檔案附加到特定配置組。
- 4. 為特定配置組設定ACL以限制流向私有RA的流量。

請完成以下步驟:

 將XML配置檔案上傳到ASA。選擇Remote Access VPN > Network(client)access > Advanced > SSL VPN > Client settings。在SSL VPN Client profiles下,按一下Add。按一下「Browse Local Files」以選擇設定檔檔案,然後按一下「Browse Flash」以指定快閃記憶體檔案名稱。 按一下「Upload File」。

| emote Access VPN 🗗 🖗                                                                                                    | K Configuration > Remote Access VPN > Netw                                                                                                    | ork (Client) Access > Advanced > SSL VPN > Client Settin                                                                                                |
|----------------------------------------------------------------------------------------------------|----------------------------------------------------------------------------------------------------|----------------------------------------------------------------------------------------------------|
| Introduction     Network (Client) Access     AnyConnect Connection Profiles     IPsec Connection Profiles     Group Policies     Dynamic Access Policies     AnyConnect Customization/Localization     Address Assignment | Identify AnyConnect Client related files.<br>AnyConnect Client Images<br>The regular expression is used to match the use<br>You can also minimize connection setup time by r<br>Add C Edit Delete + 4 | r-agent of a browser to an image.<br>moving the image used by the most commonly encountered operat                                                      |
| B- B Advanced                                                                                                    | Image                                                                                                    | Regular expression to match user-agent                                                                                                    |
| Clentiess SSL VPN ACLEManager Clentiess SSL VPN Access Clentiess SSL VPN Access Clentiess SSL VPN Access Control of the the the the the the the the the the                                                               | SSL VPN Clent Profiles<br>Add C Lar Collecte<br>Name                                                                                                    | Package                                                                                                    |
| BHCP Server                                                                                                    | Upload Package                                                                                                    |                                                                                                    |
| 🐻 Advanced                                                                                                    | Upload a file from local computer to flas<br>few minutes. Please wait for the operat<br>Local File Path: scuments and<br>Flash File System Path: disk0:/ac_scep                                       | th file system on the device. The upload process might take a<br>don to finish.<br>Settings\asimalik\Desktop\ac_scep Browse Local Files<br>Browse Flash |

2. 為證書註冊**設**置certenroll組策略。選擇**Remote access VPN > Network client access > Group** Policy,然後按一下Add。

| 🚰 Edit Internal Group Poli          | icy: certenroll                                                                                                    |                                                                                                    | ×                                      |
|-------------------------------------|----------------------------------------------------------------------------------------------------|----------------------------------------------------------------------------------------------------|----------------------------------------|
| General<br>Portal<br>H-More Options | Name: certenroll                                                                                                    |                                                                                                    |                                        |
|                                     | More Options  Tunneling Protocols: Web ACL: Access Hours: Simultaneous Logins: Restrict access to VLAN: Connection Profile (Tunnel Group) Lock: Maximum Connect Time: Udd. Timesto | Inherit       Clientless SSL VPN       ✓ SS         ✓ Inherit       ✓         ✓ Inherit       ✓         ✓ Inherit       ✓         ✓ Inherit       ✓         ✓ Inherit       ✓         ✓ Inherit       ✓         ✓ Inherit       ✓         ✓ Inherit       ✓         ✓ Inherit       ✓         ✓ Inherit       ✓ | L VPN Client IPsec<br>Manage<br>Manage |
| Find:                               | OK Can                                                                                                    | ous                                                                                                    | 2                                      |

#### 為CA伺服器新增拆分隧道。展開Advanced,然後選擇Split Tunneling。從Policy選單中選擇 Tunnel Network List Below,然後按一下Manage以新增訪問控制清單。

| 🚰 Edit Internal Group Po            | licy: certenro                                    | a                                                  |                                                |                                           |                             |                      |                                        |                                          | ×                                   |
|-------------------------------------|---------------------------------------------------|----------------------------------------------------|------------------------------------------------|-------------------------------------------|-----------------------------|----------------------|----------------------------------------|------------------------------------------|-------------------------------------|
| General<br>Servers<br>Advanced      | Split tunneling<br>tunneling. The<br>of addresses | network lists<br>e security appl<br>on the private | distinquish netv<br>iance makes sp<br>network. | works that require<br>lit tunneling decis | e traffic to<br>ions on the | go thro<br>e basis ( | ugh the tunnel a<br>of a network list, | nd those that do r<br>which is an ACL ti | nat require<br>nat consists of list |
| Split Tunneling<br>IE Browser Proxy | DNS Names:                                        | 🔽 Inherit                                          |                                                |                                           |                             |                      |                                        |                                          |                                     |
| SSL VPN Client     During Client    | Policy:                                           | Inherit                                            | Tunnel Netwo                                   | rk List Below                             |                             |                      |                                        | ~                                        |                                     |
| () I set clott                      | Network List:                                     | Inherit                                            | scep                                           |                                           |                             |                      |                                        | ~                                        | Manage                              |
|                                     |                                                   | _                                                  |                                                |                                           |                             |                      |                                        |                                          |                                     |
|                                     | Intercept                                         | DHCP Config                                        | uration Mess                                   | age from Micro                            | osoft Clie                  | nts                  |                                        |                                          | *                                   |
| Find:                               |                                                   |                                                    | t Provid                                       | 115                                       |                             |                      |                                        |                                          |                                     |
|                                     |                                                   |                                                    | ок (                                           | Cancel                                    | Help                        |                      |                                        |                                          |                                     |
| 🖆 ACL Manage                        | r                                                 |                                                    |                                                |                                           |                             |                      |                                        |                                          |                                     |
| Standard ACL                        | Extended                                          | ACL                                                |                                                |                                           |                             |                      |                                        |                                          |                                     |
| 🗣 Add 🝷 🗹                           | Edit 📋                                            | Delete                                             | <b>∱</b> ↓                                     | * 🖻                                       | -                           | · •                  |                                        |                                          |                                     |
| No Ad                               | dress                                             |                                                    | 1                                              | Action                                    |                             | Des                  | cription                               |                                          |                                     |
| Ģ∴scep                              |                                                   |                                                    |                                                |                                           |                             |                      |                                        |                                          |                                     |
| 1                                   | 10.11.11.                                         | 0/24                                               |                                                | V Permit                                  | n ()                        |                      |                                        |                                          |                                     |
| 🖨 split                             |                                                   | 221 1 1 1                                          |                                                | 10 <sup>°</sup>                           |                             |                      |                                        |                                          |                                     |
| 1 🔳                                 | 10.1.1.11                                         |                                                    |                                                | 🖋 Permit                                  | đ.                          |                      |                                        |                                          |                                     |
|                                     |                                                   |                                                    |                                                |                                           |                             |                      |                                        |                                          |                                     |
| <                                   |                                                   |                                                    |                                                | IIII /                                    |                             |                      |                                        |                                          |                                     |
|                                     |                                                   | ОК                                                 |                                                | Cancel                                    |                             | He                   | lp                                     |                                          |                                     |

選擇SSL VPN Client,然後從Client Profile to Download選單中選擇certenroll的配置檔案。

| General       Keep Installer on Client System:       Inherit       Yes       No         Servers       Compression:       Inherit       Enable       Disable         Soft Tunneing       Datagram TLS:       Inherit       Enable       Disable         SSL WPN Client       Keepalive Messages:       Inherit       Disable       Interval:       seconds         IPsec Client       MTU:       Inherit       Disable       Interval:       seconds | Edit Internal Group Po              | licy: certenroll                     |           |                           |
|----------------------------------------------------------------------------------------------------|-------------------------------------|--------------------------------------|-----------|---------------------------|
| Servers       Compression:       Inherit       Enable       Disable         Advanced       Compression:       Inherit       Enable       Disable         Soft Tunneing       Datagram TLS:       Inherit       Enable       Disable         SSL WPN Clent       Keepalive Messages:       Inherit       Disable       Interval:       seconds         IPSoc Clent       MTU:       Inherit       Disable       New                                  | General                             | Keep Installer on Client System:     | 🔽 Inherit | ⊖ Yes O No                |
| Spit Tunneing     Datagram TLS:     ✓ Inherit Enable Disable     Disable     SSL WN Client     Keepalve Messages:     ✓ Inherit Disable Interval:     seconds     MTU:     Client Profile to Download:     Inherit     ac_scep     New                                                                                                    | Servers<br>B-Advanced               | Compression:                         | 🔽 Inherit | ◯ Enable ◯ Disable        |
| SSL WPN Client     Keepalve Messages:      Inherit Disable Interval: seconds     MTU:     Client Profile to Download:     Inherit at_scep     New                                                                                                    | Split Tunneling<br>IE Browser Proxy | Datagram TLS:                        | 🔽 Inherit | ◯ Enable ◯ Disable        |
| MTU:  Client Profile to Download: Inherit at_scep                                                                                                    | SSL VPN Client     JProc Client     | Keepalive Messages:                  | 🔽 Inherit | Disable Interval: seconds |
| Client Profile to Download: Inherit ac_scep                                                                                                    | Marset Clone                        | MTU:                                 | 🔽 Inherit |                           |
|                                                                                                    |                                     | Client Profile to Download:          | 🗌 Inheçit | ac_scep 💌 New             |
| Optional Client Modules to Download: V Inherit                                                                                                    |                                     | Optional Client Modules to Download: | 🖌 Inherit |                           |
|                                                                                                    |                                     |                                      |           |                           |
|                                                                                                    |                                     |                                      |           |                           |
|                                                                                                    |                                     |                                      |           |                           |
|                                                                                                    |                                     |                                      |           |                           |
|                                                                                                    |                                     |                                      |           |                           |
|                                                                                                    |                                     |                                      |           |                           |
|                                                                                                    |                                     |                                      |           |                           |
|                                                                                                    |                                     |                                      |           |                           |

#### 3. 為證書身份驗證建立另一個名為certauth的組。

| 🛢 Edit Internal Group Po | licy: certauth      |                             |           |                    |             | ×   |
|--------------------------|---------------------|-----------------------------|-----------|--------------------|-------------|-----|
| General<br>Servers       | Name:               | certauth                    | >         |                    |             |     |
| i≟Advanced               | Banner:             | <ul> <li>Inherit</li> </ul> |           |                    |             |     |
|                          | Address Pools:      | 🗸 Inherit                   |           |                    | Selec       | t   |
|                          | IPv6 Address Pools: | 🗸 Inherit                   |           |                    | Selec       | t   |
|                          | More Options        |                             |           |                    |             | *   |
|                          | Tunneling Protocol  | 5:                          | 🔄 Inherit | Clientless SSL VPN | SSL VPN Cli | ent |
|                          | IPv4 Filter:        |                             | 🗹 Inherit |                    | *           | Mā  |
|                          | IPv6 Filter:        |                             | 🗹 Inherit |                    | *           | Ma  |
|                          | NAC Policy:         |                             | 🖌 Inherit |                    | *           | Ma  |
|                          | Access Hours:       |                             | 🗸 Inherit |                    | *           | Ma  |
|                          | Simultaneous Login  | ns:                         | 🗹 Inherit |                    |             |     |
|                          | Restrict access to  | VLAN:                       | 🖌 Inherit |                    | *           |     |
|                          | Connection Profile  | (Tunnel Group) Lock:        | 🖌 Inherit |                    | ×.          |     |
|                          | Maximum Connect     | Time:                       | 🖌 Inherit | Unlimited          | minutes     |     |
| Find:                    |                     | 🔵 Next 🛛 🔘 Previ            | ous       |                    |             |     |
|                          | ОК                  | Cancel                      | Help      |                    |             |     |

4. 建立certenroll連線配置檔案。選擇**Remote access VPN > Network client access >** AnyConnect connection profiles,然後按一下Add。在「別名」欄位中輸入certenroll組。**注意** 

:別名必須與AutomaticSEPPERost下的AnyConnect配置檔案中使用的值匹配。

| Add SSL VPN Connecti        | on Profile                 |                                                                       |        |
|-----------------------------|----------------------------|-----------------------------------------------------------------------|--------|
| Basic                       | Name:                      | certenroll                                                            |        |
| -Advanced                   | Aliases:                   | certenrol                                                             |        |
|                             | Authentication             |                                                                       |        |
| -Secondary Authenticat      | Method:                    | AAA Certificate Both                                                  |        |
| Authorization<br>Accounting | AAA Server Group:          | LOCAL                                                                 | Manage |
| SSL VPN                     |                            | Use LOCAL if Server Group fails                                       |        |
|                             | Client Address Assigment — |                                                                       |        |
|                             | DHCP Servers:              |                                                                       |        |
|                             | Client Address Pools:      | ssl_pool                                                              | Select |
|                             | Client IPv6 Address Pools: |                                                                       | Select |
|                             | Default Group Policy       |                                                                       |        |
|                             | Group Policy:              | certenroll                                                            | Manage |
|                             |                            | (Following field is an attribute of the group policy selected above.) |        |
|                             |                            | Enable SSL VPN Client protocol                                        |        |

5. 使用證書身份驗證製作另一個名為**certauth**的連線配置檔案。這是註冊後使用的實際連線配置 檔案。

| Edit SSL VPN Connec | tion Profile: certauth     |                                                                       |        |
|---------------------|----------------------------|-----------------------------------------------------------------------|--------|
| Basic               | Name:                      | certauth                                                              |        |
|                     | Aliases:                   | certauth                                                              |        |
|                     | Authentication             | $\sim$                                                                |        |
|                     | Method:                    | AAA O Certificatei O Both                                             |        |
|                     | AAA Server Group:          |                                                                       | Manage |
|                     |                            | Use LOCAL if Server Group fails                                       |        |
|                     | Client Address Assignent — |                                                                       |        |
|                     | DHCP Servers:              |                                                                       |        |
|                     | Client Address Pools:      | ssl_pool                                                              | Select |
|                     | Client IPv6 Address Pools: |                                                                       | Select |
|                     | Default Group Policy       |                                                                       |        |
|                     | Group Policy:              | certauth                                                              | Manage |
|                     |                            | (Following field is an attribute of the group policy selected above.) |        |
|                     |                            | Enable SSL VPN Client protocol                                        |        |
|                     |                            |                                                                       |        |

6. 為了確保啟用別名使用,請在登入頁面上選中Allow user to select connection profile, identified by its alias。否則,DefaultWebVPNGroup是連線配置檔案。

| Home Of Configuration                                                                                                    | intoring 🔄 Save 🌘        | Refresh Sack Of                                                                                                    | orward <b>y Hep</b>                                                                                                    |                                                                                                    |                                                                                                    | cisco                               |
|----------------------------------------------------------------------------------------------------|--------------------------|----------------------------------------------------------------------------------------------------|----------------------------------------------------------------------------------------------------|----------------------------------------------------------------------------------------------------|----------------------------------------------------------------------------------------------------|-------------------------------------|
| Remote Access VPN                                                                                                    | 9 ¢ ×                    | Configuration > Remote A                                                                                                    | ccess VPN > Network (Clien                                                                                                    | t) Access > AnyConnect Co                                                                             | nnection Profiles                                                                                     | (                                   |
| Introduction     Introduction     Network (Clent) Access     AnyConnect Connection Profiles     IPsec Connection Profiles     Group Policies     Dynamic Access Policies     Dynamic Access Policies     Dynamic Access Policies | <b>ies</b><br>xalization | The security appliance auto<br>client deployment requires e<br>Layer Security (DTLS) tunne<br>(More client-related parame                                                            | natically deploys the Cisco Any<br>nd-user administrative rights. T<br>ling options.<br>sters, such as client images and                                                                                                    | Connect VPN Client or legacy SS<br>he Cisco Any-Connect VPN Clien<br>client profiles, can be found at | L VPN Clent to remote users upon connect<br>supports the HITPS/TCP (SSL) and Data<br>Clent Settings.) | tion. The initial<br>gram Transport |
| Advanced     Fodorist Security                                                                                                    |                          | Enable Cisco AnyConne                                                                                                    | ct VPN Client or legacy SSL VPN                                                                                                    | Client access on the interfaces                                                                       | selected in the table below                                                                           |                                     |
| SSL VPN                                                                                                    |                          | Interface                                                                                                    | Allow Access                                                                                                    | Enable DTLS                                                                                           |                                                                                                    |                                     |
| Clent Settings                                                                                                    |                          | outside                                                                                                    | Image: A start and a start a start | 2                                                                                                    |                                                                                                    |                                     |
| Bypass Interface Acc                                                                                                    | ess List                 | inside                                                                                                    |                                                                                                    |                                                                                                    |                                                                                                    |                                     |
| Cleritless SSL VPN Access     Easy VPN Remote     AAA(Local Users     AAA(Local Users     Certificate Management     Certificate Management     DHCP Server     DHCP Server     Advanced                                         |                          | Access Port: 443<br>Click here to <u>Assian Certific</u><br>Login Page Setting<br>Allow user to select con<br>Connection Profiles<br>Connection profile (burnel g<br>Add C Edit Dele | DTLS Port: 443<br>ate to Interface.<br>nection profile, identified by its i<br>roup) specifies how user is auth<br>te                                                                                                    | alias, on the login page. Otherw<br>enticated and other parameter:                                    | ise, DefaultWebVPINGroup will be the conn                                                             | action profile,                     |
|                                                                                                    |                          | Name                                                                                                    | Enabled                                                                                                    | Allases                                                                                               | Authentication Method                                                                                 |                                     |
|                                                                                                    |                          | certervol                                                                                                    |                                                                                                    | certervol                                                                                             | AAA(LOCAL)                                                                                            |                                     |
|                                                                                                    |                          | Sales                                                                                                    |                                                                                                    | Sales                                                                                                 | AAA(LOCAL)                                                                                            |                                     |
|                                                                                                    |                          | DefaultRAGroup                                                                                                    |                                                                                                    |                                                                                                    | AAA(LOCAL)                                                                                            |                                     |
|                                                                                                    |                          | certauth                                                                                                    | . · · · · · · · · · · · · · · · · · · ·                                                                                                    | certauth                                                                                              | Certificate                                                                                           |                                     |
|                                                                                                    |                          |                                                                                                    |                                                                                                    |                                                                                                    |                                                                                                    |                                     |

## <u>測試AnyConnect SCEP</u>

使用本節內容,確認您的組態是否正常運作。

1. 啟動AnyConnect客戶端,並連線到certenroll配置檔案。

| Cisco AnyCon      | nect VPN Client        | _ 🗆 🔀 |  |
|-------------------|------------------------|-------|--|
| 🗞 Connection      | 🕄 Statistics 🏾 🍰 About |       |  |
|                   | cisco                  |       |  |
| Connect to:       | asa2.cisco.com         | v 🧬   |  |
| Group:            | certenroll             | ~     |  |
| Username:         | cisco                  |       |  |
| Password:         | ****                   |       |  |
|                   | Connect                |       |  |
| se enter your use | ername and password.   |       |  |

| 🔋 Cisco AnyCon                                    | nect VPN Client                                    |                  |
|---------------------------------------------------|----------------------------------------------------|------------------|
| 🗞 Connection 🛛                                    | 🟮 Statistics 🛛 🍰 About                             |                  |
|                                                   | cisco                                              |                  |
| Connect to:                                       | asa2.cisco.com                                     | ✓ 6 <sup>2</sup> |
| Certificate Enrol<br>Please wait whi<br>contacted | <mark>lment</mark><br>le the Certificate Authority | is               |
|                                                   |                                                    |                  |
|                                                   | Enroll                                             |                  |

用Get Certificate按鈕,AnyConnect會直接傳遞註冊請求,而不通過隧道。

請求傳遞到CA伺服器。

| 🗞 Connection      | 🚯 Statistics            |
|-------------------|-------------------------|
|                   | alada                   |
|                   | CISCO                   |
| Connect to:       | asa2.cisco.com 💉 🧬      |
| Group:            | certenroll              |
| Username:         | cisco                   |
| Password:         |                         |
|                   |                         |
|                   |                         |
|                   |                         |
|                   | Connect Get Certificate |
| ase enter your us | ername and password.    |
|                   |                         |

| <u> </u> | CA2003                                                                                                    |
|----------|----------------------------------------------------------------------------------------------------|
|          | Windows cannot validate that the certificate is actually from "CA2003". You should confirm its origin by contacting "CA2003". The following number will assist you in this process:                                                             |
|          | Thumbprint (sha1): 758DAAEF P3DA5383 FDF8CP3C 20837489 A587FCF2                                                                                                    |
|          | Warning:<br>If you install this root certificate, Windows will automatically trust any certificate issued by this CA. Installing a certificate with an unconfirmed thumbprint is a security risk. If you click "Yes" you advnowledge this risk. |
|          | Do you want to install this certificate?                                                                                                    |
|          |                                                                                                    |

30

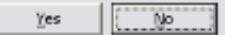

3. 註冊證書後,連線到certauth配置檔案。

## SCEP請求後Microsoft Windows上的證書儲存

請完成以下步驟:

- 1. 按一下**開始>運行> mmc**。
- 2. 按一下Add/remove snap in。
- 3. 按一下「Add」,然後選擇「certificates」。

4. 新增**My user account**和**computer account**證書。此圖顯示安裝在Windows證書儲存中的使用 者證書

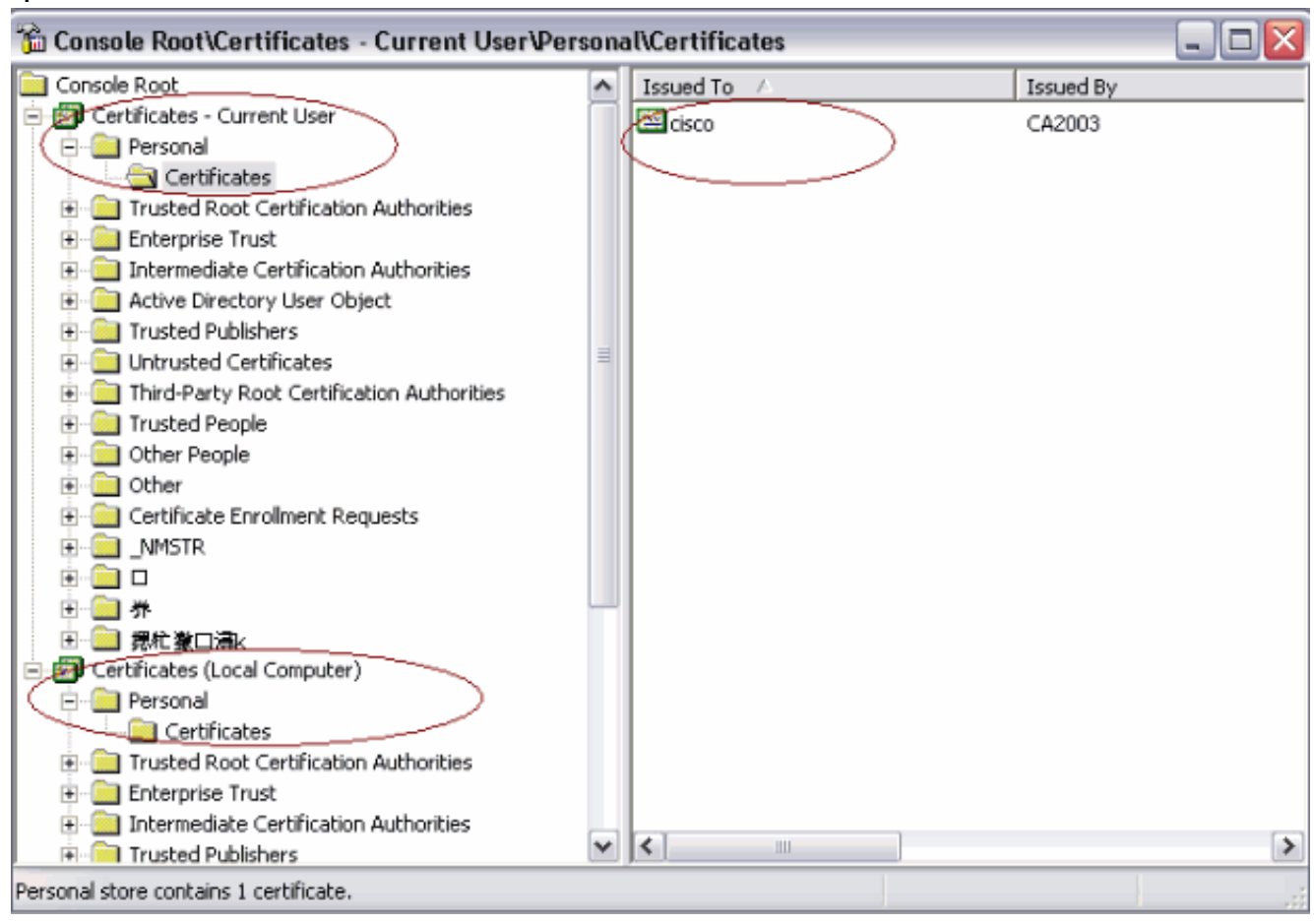

此圖顯示安裝在Windows證書儲存中的CA證書

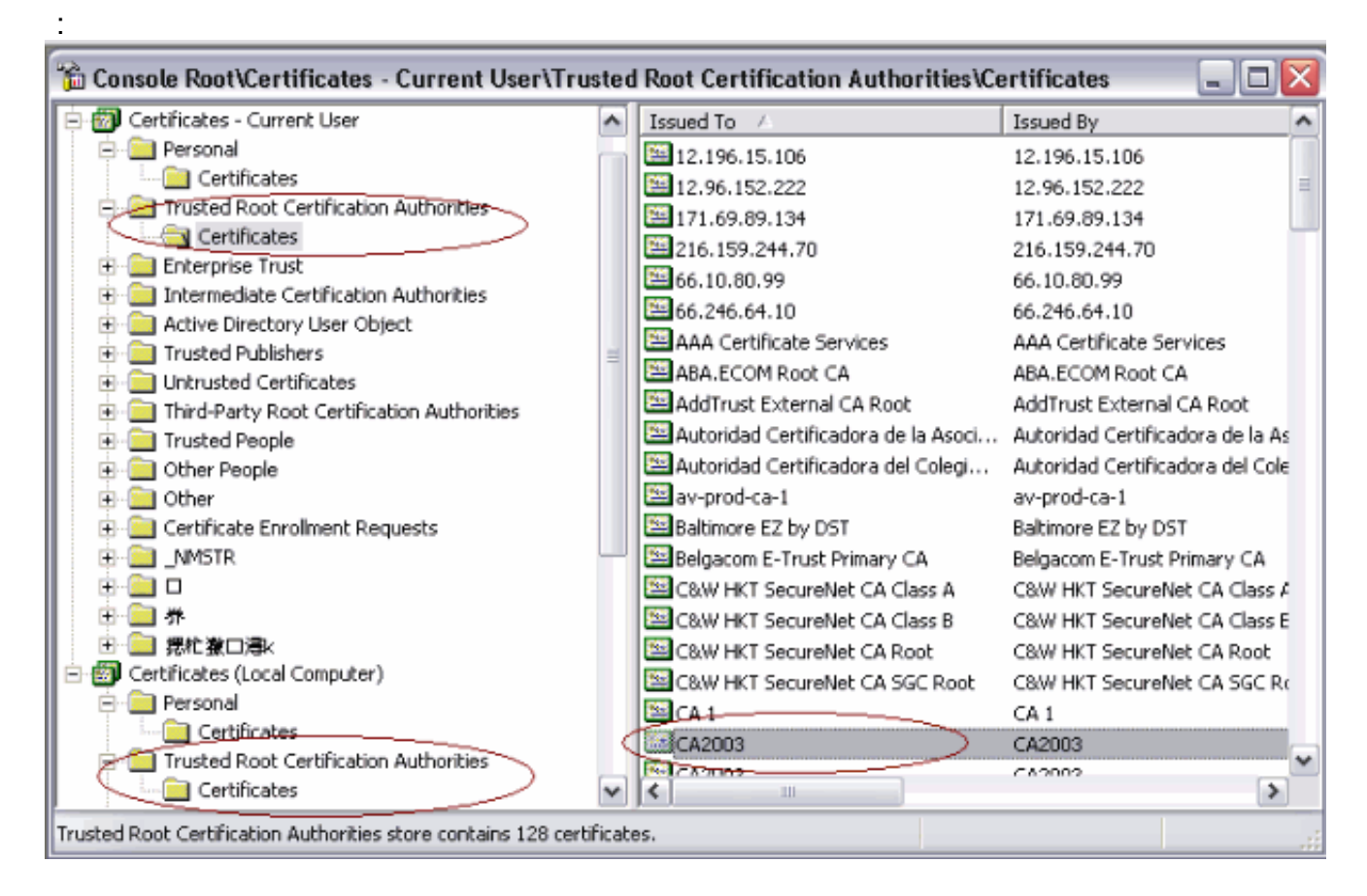

## <u>疑難排解</u>

本節提供的資訊可用於對組態進行疑難排解。

- AnyConnect SCEP註冊僅在證書身份驗證失敗時起作用。如果未註冊,請檢查證書儲存。如果
   已安裝證書,請刪除這些證書,然後重新測試。
- 除非使用ssl certificate-authentication interface outside port 443命令,否則SCEP註冊不起作用。如需詳細資訊,請參閱以下思科錯誤ID:思科錯誤ID <u>CSCtf06778</u>(僅供<u>註冊</u>客戶使用)-AnyConnect SCEP註冊不適用於Per Group Cert Auth 2思科漏洞ID <u>CSCtf06844</u>(僅限<u>註冊</u>客戶)-AnyConnect SCEP註冊不用於ASA每組證書身份驗證
- 如果CA伺服器位於ASA外部,請確保使用same-security-traffic permit intra-interface命令允許 髮夾操作。另外新增nat outside和access-list命令,如以下示例所示:
   nat (outside) 1
   access-list natoutside extended permit ip 172.16.1.0 255.255.255.0 host 171.69.89.87
   其中172.16.1.0是AnyConnect池, 171.69.89.87是CA伺服器IP地址。
- •如果CA伺服器位於內部,請確保將其包括在certenroll組策略的拆分隧道訪問清單中。在本文檔中,假設CA伺服器位於內部。

group-policy certenroll attributes
split-tunnel-policy tunnelspecified
split-tunnel-network-list value scep

access-list scep standard permit 171.69.89.0 255.255.255.0

## 相關資訊

- Cisco AnyConnect VPN客戶端管理員指南2.4版
- 技術支援與文件 Cisco Systems